# Sx500系列堆叠式交換機上的安全敏感資料 (SSD)規則配置

### 目標

安全敏感資料(SSD)管理用於安全地管理交換機上的密碼和金鑰等敏感資料、將此資料填充到 其他裝置以及保護自動配置。基於使用者配置的訪問級別和使用者的訪問方法提供以明文或加 密方式檢視敏感資料的訪問。本文說明如何在Sx500系列堆疊式交換機上管理SSD規則。

**附註:**您可能還想瞭解如何管理SSD屬性。有關詳細資訊,請參閱*Sx500系列堆疊式交換機上的安全敏感資料(SSD)屬性*一文。

# 適用裝置

·Sx500系列堆疊式交換器

### 軟體版本

·v1.2.7.76

# SSD規則配置

步驟1.登入到Web配置實用程式並選擇**安全>安全敏感資料管理> SSD規則**。將開啟*SSD Rules*頁面:

| SSD Rules                              |                                    |               |           |                   |                 |                   |           |
|----------------------------------------|------------------------------------|---------------|-----------|-------------------|-----------------|-------------------|-----------|
| S                                      | SSE                                | ) Rules Table | ł         |                   |                 |                   |           |
|                                        |                                    | User Type     | User Name | Channel           | Read Permission | Default Read Mode | Rule Type |
|                                        |                                    | Level 15      |           | Secure XML SNMP   | Plaintext Only  | Plaintext         | Default   |
|                                        |                                    | Level 15      |           | Secure            | Both            | Encrypted         | Default   |
|                                        |                                    | Level 15      |           | Insecure          | Both            | Encrypted         | Default   |
|                                        |                                    | All           |           | Secure            | Encrypted Only  | Encrypted         | Default   |
|                                        |                                    | All           |           | Insecure          | Encrypted Only  | Encrypted         | Default   |
|                                        |                                    | All           |           | Insecure XML SNMP | Exclude         | Exclude           | Default   |
|                                        | Add Edit Delete Restore To Default |               |           |                   |                 |                   |           |
| An * indicates a modified default rule |                                    |               |           |                   |                 |                   |           |
| F                                      | Restore All Rules To Default       |               |           |                   |                 |                   |           |

| SSD Rules                              |           |           |                   |                 |                   |           |  |  |
|----------------------------------------|-----------|-----------|-------------------|-----------------|-------------------|-----------|--|--|
| SSD Rules Table                        |           |           |                   |                 |                   |           |  |  |
|                                        | User Type | User Name | Channel           | Read Permission | Default Read Mode | Rule Type |  |  |
|                                        | Level 15  |           | Secure XML SNMP   | Plaintext Only  | Plaintext         | Default   |  |  |
|                                        | Level 15  |           | Secure            | Both            | Encrypted         | Default   |  |  |
|                                        | Level 15  |           | Insecure          | Both            | Encrypted         | Default   |  |  |
|                                        | All       |           | Secure            | Encrypted Only  | Encrypted         | Default   |  |  |
|                                        | All       |           | Insecure          | Encrypted Only  | Encrypted         | Default   |  |  |
|                                        | All       |           | Insecure XML SNMP | Exclude         | Exclude           | Default   |  |  |
| Add Edit Delete Restore To Default     |           |           |                   |                 |                   |           |  |  |
| An * indicates a modified default rule |           |           |                   |                 |                   |           |  |  |
| Restore All Rules To Default           |           |           |                   |                 |                   |           |  |  |

#### 步驟2.按一下Add新增新的SSD規則。出現Add SSD Rule視窗。

| o User:            |             | Specific user User_1<br>Default User(cisco)<br>Level 15<br>All                | (6/20 Characters Used) |
|--------------------|-------------|-------------------------------------------------------------------------------|------------------------|
| Channel:           |             | Secure<br>Insecure<br>Secure XML SNMP<br>Insecure XML SNMP                    |                        |
| Read Permission:   | 0<br>0<br>0 | Exclude<br>Plaintext Only<br>Encrypted Only<br>Both (Plaintext and Encrypted) |                        |
| Default Read Mode: | 0<br>0<br>0 | Exclude<br>Encrypted<br>Plaintext                                             |                        |

步驟3.點選顯示SSD規則的所需使用者單選按鈕。可用選項包括:

·特定使用者 — 輸入應用此規則的特定使用者名稱(不必定義此使用者)。

·預設使用者(cisco) — 規則適用於預設使用者。

·第15級 — 該規則適用於具有許可權級別15的所有使用者。在此,使用者可以訪問GUI並配 置交換機。要更改許可權設定,請參閱*Sx500系列堆疊式交換機上的使用者帳戶配置*一文。

·全部 — 規則適用於所有使用者。

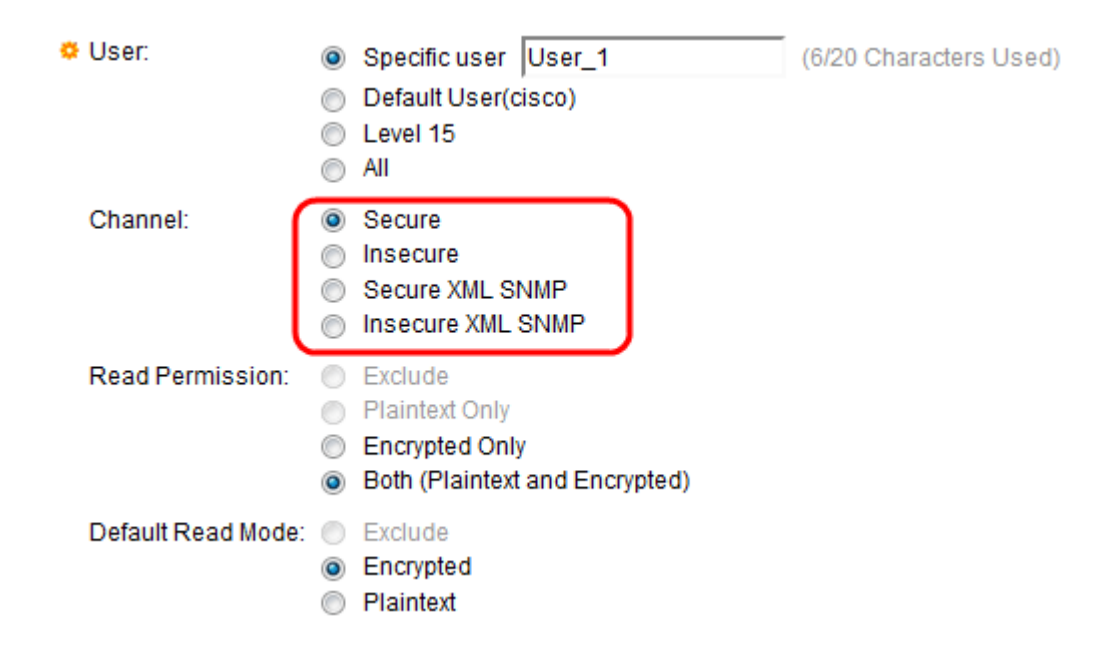

步驟4.在Channel欄位中點選與應用規則的輸入通道的安全級別對應的單選按鈕。可用選項包括:

·安全 — 此規則僅適用於安全通道(控制檯、SCP、SSH和HTTPS),不包括SNMP和 XML通道。

·不安全 — 此規則僅適用於不安全的通道(Telnet、TFTP和HTTP),不包括SNMP和 XML通道。

·安全XML SNMP — 此規則僅適用於具有隱私性的HTTPS和SNMPv3上的XML。

·不安全的XML SNMP — 此規則僅適用於使用HTTP或SNMPv1/v2和SNMPv3的XML,且沒 有隱私性。

| 🜣 User:            | Specific user User_1                                                                             | (6/20 Characters Used) |
|--------------------|--------------------------------------------------------------------------------------------------|------------------------|
|                    | Default User(cisco)                                                                              |                        |
|                    | All                                                                                              |                        |
| Channel:           | <ul> <li>Secure</li> <li>Insecure</li> <li>Secure XML SNMP</li> <li>Insecure XML SNMP</li> </ul> |                        |
| Read Permission:   | <ul> <li>Exclude</li> <li>Plaintext Only</li> </ul>                                              |                        |
|                    | <ul> <li>Encrypted Only</li> <li>Both (Plaintext and Encrypted)</li> </ul>                       |                        |
| Default Read Mode: | <ul> <li>Exclude</li> <li>Encrypted</li> <li>Plaintext</li> </ul>                                |                        |

步驟5.按一下所需的單選按鈕,在Read Permission欄位中定義與規則關聯的讀取許可權。可 用選項包括:

·排除 — 最低級別的讀取許可權,不允許使用者以任何形式接收敏感資料。僅當在步驟4中按 一下了Insecure時,此選項才可用。

·純文字檔案 — 與「排除」相比,讀取許可權級別更高。此選項允許使用者以純文字檔案格

式接收敏感資料。僅當在步驟4中按一下了Insecure時,此選項才可用。

·僅加密 — 中間級別的讀取許可權。此選項允許使用者接收僅加密的敏感資料。

·兩者(明文和加密) — 最高級別的讀取許可權。此選項允許使用者接收加密和明文許可權 ,並允許獲取敏感資料(以加密和明文形式)。

| 🔅 User:           | ۲                                       | Specific user User_1                                                          | (6/20 Characters Used) |
|-------------------|-----------------------------------------|-------------------------------------------------------------------------------|------------------------|
|                   |                                         | Default User(cisco)                                                           |                        |
|                   | $\circ$                                 | All                                                                           |                        |
| Channel:          |                                         | Secure<br>Insecure<br>Secure XML SNMP<br>Insecure XML SNMP                    |                        |
| Read Permission:  | 000000000000000000000000000000000000000 | Exclude<br>Plaintext Only<br>Encrypted Only<br>Both (Plaintext and Encrypted) |                        |
| Default Read Mode | 0000                                    | Exclude<br>Encrypted<br>Plaintext                                             |                        |

步驟6.從Default Read Mode欄位按一下與所需讀取模式對應的單選按鈕。它定義賦予所有使 用者的預設許可權。預設讀取模式選項的優先順序不高於「讀取許可權」欄位。可用選項包括 :

·排除 — 不允許讀取敏感資料。僅當在步驟4中按一下Insecure時,此選項才可用。

·已加密 — 敏感資料以加密方式顯示。

·純文字檔案 — 敏感資料顯示為純文字檔案。

步驟7.在Add SSD Rule視窗中按一下Save。這些更改顯示在SSD規則表中,如下所示:

| SSD Rules                              |           |           |                   |                 |                   |              |  |
|----------------------------------------|-----------|-----------|-------------------|-----------------|-------------------|--------------|--|
| SSD Rules Table                        |           |           |                   |                 |                   |              |  |
|                                        | User Type | User Name | Channel           | Read Permission | Default Read Mode | Rule Type    |  |
|                                        | Specific  | User_1    | Secure            | Both            | Plaintext         | User Defined |  |
|                                        | Level 15  |           | Secure XML SNMP   | Plaintext Only  | Plaintext         | Default      |  |
|                                        | Level 15  |           | Secure            | Both            | Encrypted         | Default      |  |
|                                        | Level 15  |           | Insecure          | Both            | Encrypted         | Default      |  |
|                                        | All       |           | Secure            | Encrypted Only  | Encrypted         | Default      |  |
|                                        | All       |           | Insecure          | Encrypted Only  | Encrypted         | Default      |  |
|                                        | All       |           | Insecure XML SNMP | Exclude         | Exclude           | Default      |  |
| Add Edit Delete Restore To Default     |           |           |                   |                 |                   |              |  |
| An * indicates a modified default rule |           |           |                   |                 |                   |              |  |
| Restore All Rules To Default           |           |           |                   |                 |                   |              |  |